# Comment partager et regarder des vidéos YouTube privées

Le partage de vidéos YouTube en privé est une méthode gratuite pour partager du contenu exclusivement avec des destinataires spécifiques.

Andy Cormier :

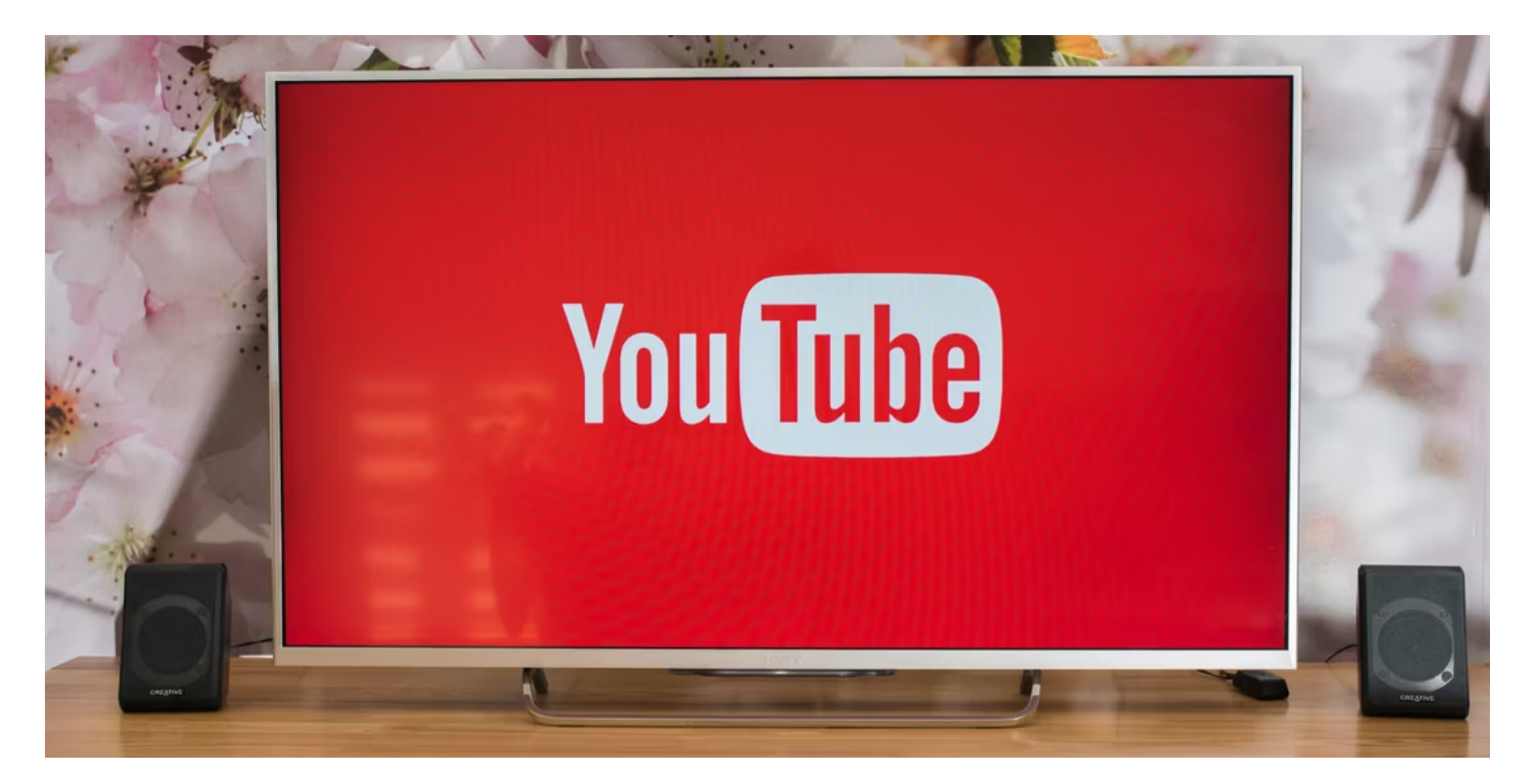

### Liens rapides

- Téléchargez votre vidéo sur YouTube
- Définir la vidéo sur Privée
- Ajouter les adresses e-mail des destinataires
- Comment ouvrir et regarder une vidéo YouTube privée
- Quand le partage de fichiers dans le cloud est supérieur

### Points clés à retenir

- Vous pouvez partager gratuitement des vidéos en privé sur YouTube en les téléchargeant, en les définissant comme privées et en ajoutant les adresses courriel des destinataires.
- Pour regarder une vidéo YouTube privée, ouvrez la notification par courriel et cliquez sur l'image pour y accéder.

• Bien que Google Drive soit une option supérieure pour héberger des vidéos à partager en privé, le partage privé sur YouTube est gratuit et facilement contrôlé.

Lorsque la plupart des gens pensent aux options de partage de vidéos en privé, ils pensent généralement aux solutions de stockage telles que Google Drive.

Cependant, saviez-vous que vous pouvez partager gratuitement des vidéos en privé sur YouTube ? De plus, vous pouvez le faire sans aucun risque que des destinataires indésirables les voient.

Les instructions et les captures d'écran de ce didacticiel s'appliquent au téléchargement de vidéos via un navigateur Web sur un ordinateur de bureau, mais les mêmes étapes s'appliqueront également sur un mobile, bien qu'avec des emplacements différents pour chaque paramètre.

## 1. Téléchargez votre vidéo sur YouTube

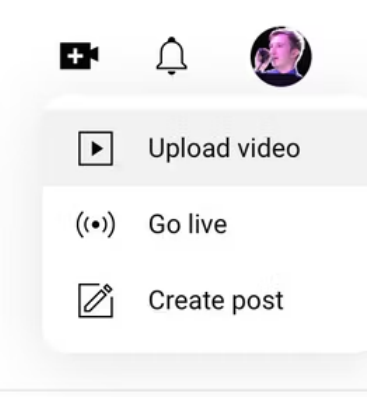

Tout d'abord, mettez en ligne votre vidéo sur YouTube en accédant au coin supérieur droit de n'importe quelle page YouTube et en sélectionnant < une icône i=3>Caméra.

Ensuite, cliquez sur **Télécharger la vidéo** et sélectionnez ou faites glisser et déposez votre fichier. Ajustez la description, les balises et d'autres paramètres de votre vidéo comme vous le souhaitez.

## 2. Définissez la vidéo sur Privée

| Details                                    | Monetization                                                                                   | Video elements                        | Checks                         | Visibility |  |
|--------------------------------------------|------------------------------------------------------------------------------------------------|---------------------------------------|--------------------------------|------------|--|
| <b>~</b>                                   | 0                                                                                              | 0                                     | 0                              | 0          |  |
| Visibility                                 |                                                                                                |                                       |                                |            |  |
| hoose when to publish and v                | who can see your video                                                                         |                                       |                                |            |  |
| Save or publish<br>Make your video public, | unlisted, or private                                                                           |                                       |                                |            |  |
| Private                                    |                                                                                                |                                       | United the state of the state  |            |  |
| Only you and                               | people you choose can watch your vide                                                          | 20                                    | Uploading video                |            |  |
|                                            | E PRIVATELY                                                                                    |                                       |                                |            |  |
| O Unlisted                                 |                                                                                                |                                       |                                |            |  |
| Anyone with                                | the video link can watch your video                                                            |                                       | Test Video for Private Sharing |            |  |
| Tip: Select th<br>are found. The           | is setting and wait a couple hours to see if<br>en publish your video. <mark>Learn more</mark> | any monetization or visibility issues | Video link                     |            |  |
| O Public                                   |                                                                                                |                                       | https://youtu.be/21004QShse    | :0         |  |
| Everyone car                               | n watch your video                                                                             |                                       |                                |            |  |
| Set a                                      | s instant Premiere  ?                                                                          |                                       |                                |            |  |
|                                            |                                                                                                |                                       | )                              |            |  |
| Schedule                                   |                                                                                                |                                       |                                |            |  |

Pour rendre votre vidéo privée, sélectionnez le menu déroulant **Visibilité** sur le côté droit de l'écran. Dans le menu **Enregistrer ou publier**, sélectionnez **Privé**.

# 3. Ajoutez les adresses courriel des destinataires

| Save or pub                                                                                           | ish                                                                                                    |                                |  |
|----------------------------------------------------------------------------------------------------|----------------------------------------------------------------------------------------------------|--------------------------------|--|
| Make your vio                                                                                         | o public, unlisted, or private                                                                                                    |                                |  |
| • P                                                                                                   | livate                                                                                                    | Uploading video                |  |
| Only you and people you choose can watch your video                                                   |                                                                                                    |                                |  |
| Ż                                                                                                    | Share privately                                                                                                    |                                |  |
| Οu                                                                                                    | nlisted                                                                                                    |                                |  |
| A                                                                                                    | yone with the video link can watch your video                                                                                                  | Test Video for Private Sharing |  |
| T                                                                                                    | p: Select this setting and wait a couple hours to see if any monetization or visibility issues                                                 | Video link                     |  |
|                                                                                                    | Hound, then publish your video, cean more                                                                                                    | https://youtu.be/ZrDD4QShseU   |  |
| O P                                                                                                   |                                                                                                    |                                |  |
| Schedule                                                                                              | You can invite others to view your private video by entering in their email add<br>sign in to their Google Account to view your private video. | dresses below. Invitees must   |  |
| Select a date t                                                                                       | andy.cormier.contact@gmail.com                                                                                                    |                                |  |
| Select a date t<br>Before you                                                                         | andy.cormier.contact@gmail.com (x)                                                                                                    |                                |  |
| Select a date t<br>Before you<br>Do kids appea<br>Make sure you                                       | andy.cormier.contact@gmail.com (x)                                                                                                    |                                |  |
| Select a date t<br>Before you<br>Do kids apper<br>Make sure you<br>violations of la                   | andy.cormier.contact@gmail.com (x)                                                                                                    |                                |  |
| Select a date t<br>Before you<br>Do kids appea<br>Make sure you<br>violations of la<br>Looking for or | andy.cormier.contact@gmail.com (x)                                                                                                    |                                |  |

Une fois votre vidéo définie comme privée, vous verrez une invite bleue sous le paramètre permettant de **Partager en privé**.

Cliquez dessus et ajoutez les adresses courriel de tous les destinataires souhaités.

### Cliquez sur Terminé.

Vous devriez voir les adresses courriel des destinataires sous Privé. paramètre.

Appuyez sur Enregistrer pour confirmer tous vos paramètres et partager la vidéo en privé.

La vidéo ne sera visible que par les destinataires privés répertoriés.

Plus précisément, ces destinataires doivent être connectés à YouTube à l'aide des adresses e-mail spécifiques répertoriées dans votre liste **Partager en privé**.

### Comment ouvrir et regarder une vidéo YouTube privée

Si quelqu'un vous envoie une vidéo YouTube privée, comment y accéder ?

Tout d'abord, assurez-vous qu'ils l'envoient à la bonne adresse courriel.

Vous devriez voir un courriel comme l'image ci-dessous dans votre boîte de réception.

| = 附 Gmail          |    | Q, Search mail                                                                                                    | 華                                                                                                    | 0           | ⊛ :   |
|--------------------|----|----------------------------------------------------------------------------------------------------|----------------------------------------------------------------------------------------------------|-------------|-------|
| Ø Compose          |    | 0.01                                                                                                    |                                                                                                    | 1150 of 107 | ш.    |
| Inbox              | 72 | Primary                                                                                                    | C Provociona (Las Social                                                                                                    |             |       |
| \$ Starred         |    | 🗆 🚖 TouTube                                                                                                    | A perivate video was shared with you - Andy Cormier has shared a private video with you on YouTube Test Video for Private Sharing by Andy Cormier YouTube and its employees will never attempt to contact you or share information through a                                                                                                    |             | SOTPM |
| ③ Snoozed          |    |                                                                                                    | to service succession from the value studies                                                                                                    |             | 1000  |
| I> Sent            |    |                                                                                                    | a man a contration of the providence of the second second s                                                                                                    |             |       |
| D Drafts<br>V More |    |                                                                                                    | And the first of the second of the second of |             |       |
| Labels             | +  | -                                                                                                    | NUMBER OF TAXABLE AND ADDRESS OF TAXABLE ADDRESS OF TAXABLE ADDRES                                                                                                    |             |       |
|                    |    |                                                                                                    | the send with the part is shown a control of a send or and the fit                                                                                                    |             |       |
|                    |    |                                                                                                    | the first second do not a first second second                                                                                                    |             |       |
|                    |    | and the second second s | the state of the state of the s |             |       |
|                    |    |                                                                                                    | terms of the second second second second second second second second second second second second second second                                                                                                    |             |       |
|                    |    | -                                                                                                    | the second second second second second second second second second second second second second second second se                                                                                                    |             |       |
|                    |    | -                                                                                                    | the second second second second second second second second second second second second second second second se                                                                                                    |             |       |
|                    |    | -                                                                                                    | a contract de las formes and a series of the series of the series of the series of the                                                                                                    |             |       |

Ouvrez ce courriel et vous verrez un message semblable à la capture d'écran ci-dessous.

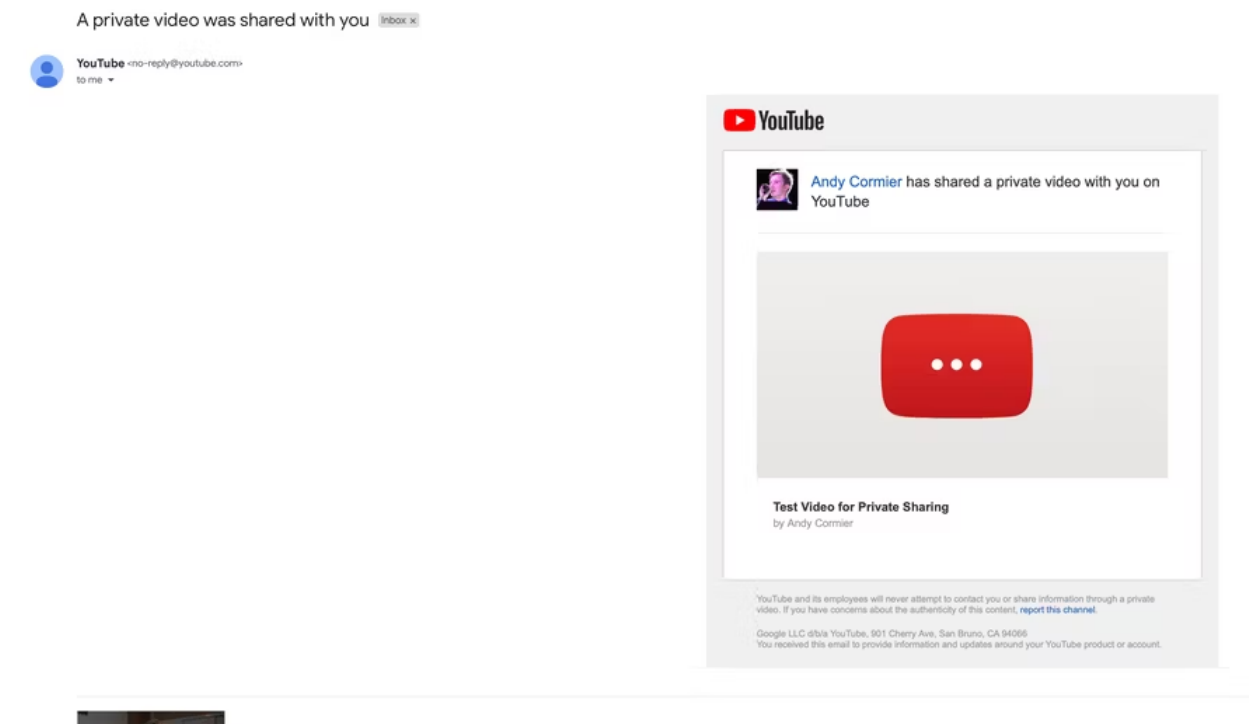

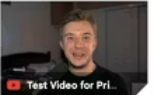

Si vous pensez que vous auriez dû recevoir un courriel mais que vous ne le trouvez pas, assurez-vous de vérifier votre **Spam**, Sections **Corbeille** et **Archiver**.

De plus, essayez d'utiliser la barre de recherche de votre client de messagerie ; une simple recherche sur **YouTube** devrait suffire.

Cliquez sur l'image dans le corps du courriel pour accéder à la vidéo privée.

Si tout a fonctionné correctement, vous devriez pouvoir regarder la vidéo sur YouTube. Notez dans la capture d'écran ci-dessous que les commentaires sont désactivés car la vidéo est privée.

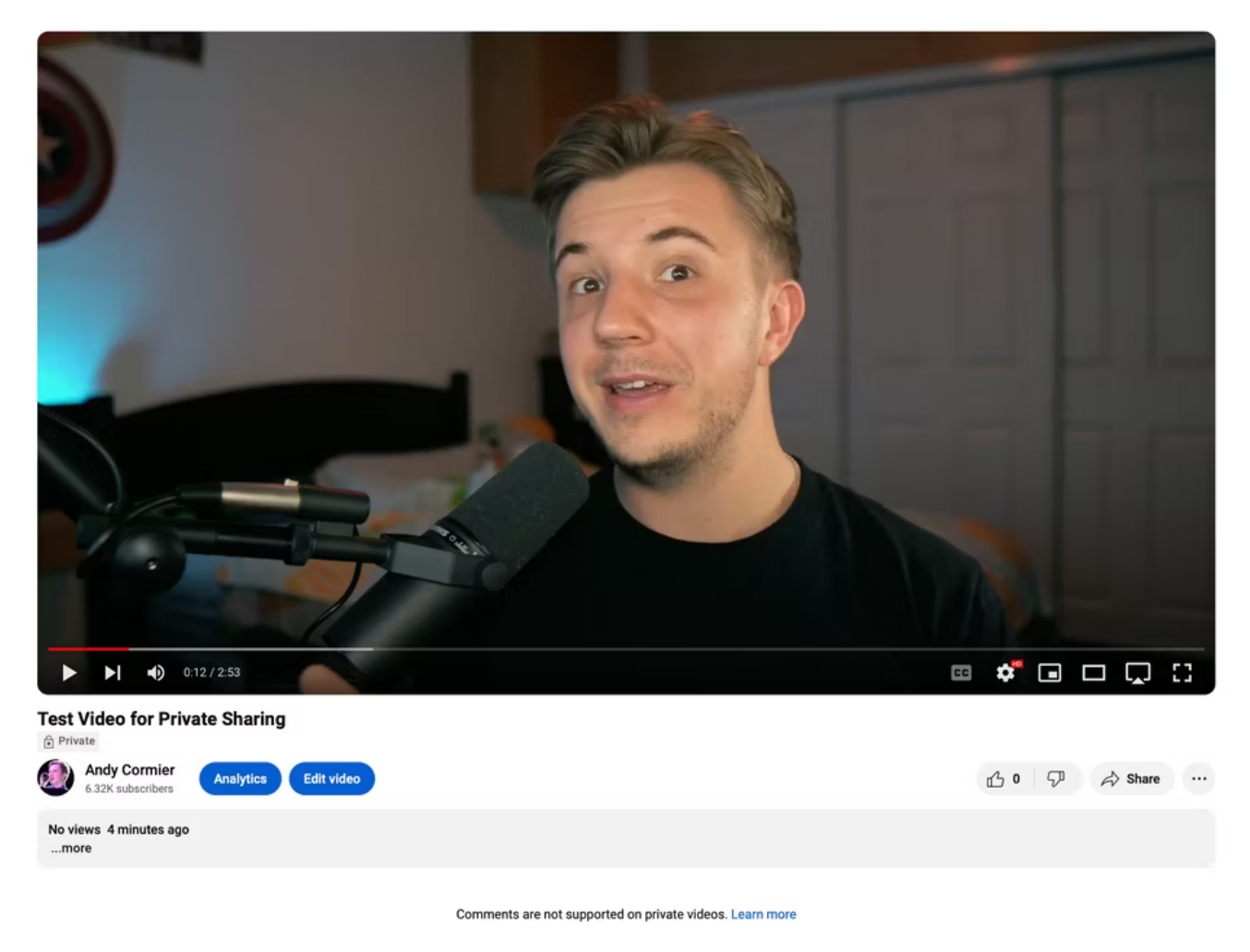

Cette méthode est un peu fastidieuse à la fois pour celui qui télécharge et pour le destinataire, mais elle garantit la confidentialité, car seules les adresses courriel autorisées peuvent accéder à la vidéo.

Bien que vous puissiez envisager de rendre votre vidéo non répertoriée pour faciliter le partage de lien, toute personne disposant du lien peut continuer à la partager avec des destinataires inattendus, ce qui rend le partage privé le plus sécurisé.

## Quand le partage de fichiers dans le cloud est supérieur

Google Drive ou une autre plate-forme d'hébergement de fichiers dédiée constitue le moyen de la plus haute qualité d'héberger des vidéos à partager en privé, et il est très pratique avec des fonctionnalités telles que la création de liens directs pour accéder aux fichiers.

Sur Drive, les destinataires auront accès au fichier original non compressé, alors que YouTube le compresse généralement pour une meilleure lecture en streaming.

Cela dit, les fichiers vidéo non compressés sont volumineux et la plupart des utilisateurs rempliront rapidement les 15 Go d'espace de stockage gratuit sur leur disque et auront besoin d'un espace de stockage supplémentaire payant.

Si vous utilisez Google Drive pour partager des vidéos non compressées, assurez-vous de savoir exactement qui a également accès à vos fichiers Google Drive.

#### 16/01/2024 15:40

### How to Share and Watch Private YouTube Videos

Cependant, parmi les options disponibles pour partager des vidéos à petite échelle, le partage privé sur YouTube est suffisant pour la plupart, car il est entièrement gratuit et facilement contrôlable.

Alors que le partage via Google Drive est préférable pour maintenir la qualité des fichiers non compressés.

Recherche et mise en page par: Michel Cloutier CIVBDL 20240116 "C'est ensemble qu'on avance"